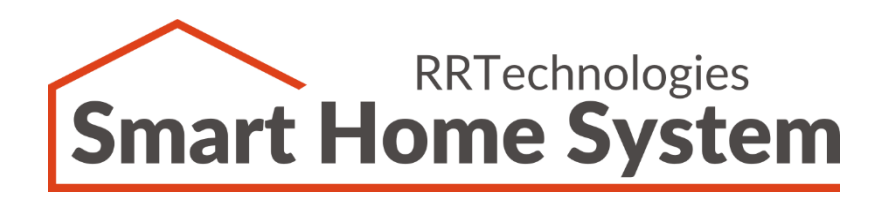

# **Smart Home System**

# Appliance Controller LIGHTS Sterownik – Oświetlenie, gniazda

# Instrukcja użytkownika

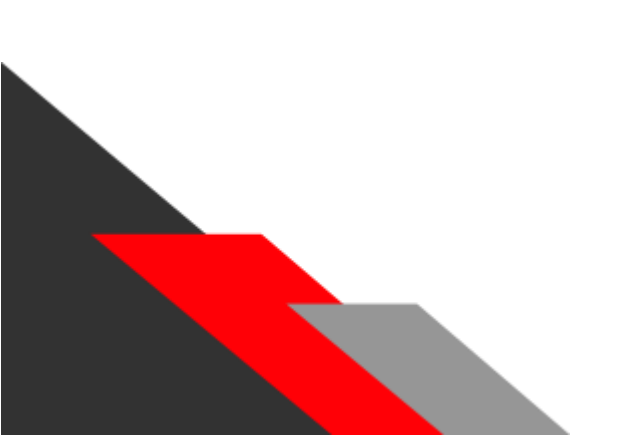

Dokument:v1.00Dla wersji sprzętowej:v1.02Data:09.09.2020

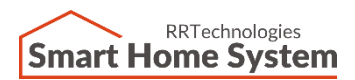

RRTechnologies ul. Barbórki 49A, 43-200 Pszczyna, tel. +48 32 720 65 57 Email: <u>support@rrtechnologies.pl</u> www.rrtechnologies.pl

### Spis treści

| 1. | Opis wyprowadzeń                                       | 2 |
|----|--------------------------------------------------------|---|
| 2. | Opis sygnalizacji LED                                  | 3 |
| 3. | Podłączenie wejść stykowych oraz wyjść przekaźnikowych | 3 |
| 4. | Podłączenie zasilania                                  | 4 |
| 5. | Podłączenie magistrali RS485                           | 5 |
| 6. | Podłączenie wielu sterowników i adresacja              | 6 |
| 7. | Detekcja zwarcia kanału wejściowego                    | 7 |
| 8. | Funkcje przycisku "Buzzer OFF"                         | 7 |
| 9. | Historia dokumentu                                     | 8 |

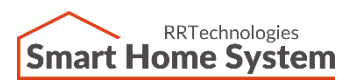

RRTechnologies ul. Barbórki 49A, 43-200 Pszczyna, tel. +48 32 720 65 57 Email: <u>support@rrtechnologies.pl</u> www.rrtechnologies.pl

# 1. Opis wyprowadzeń

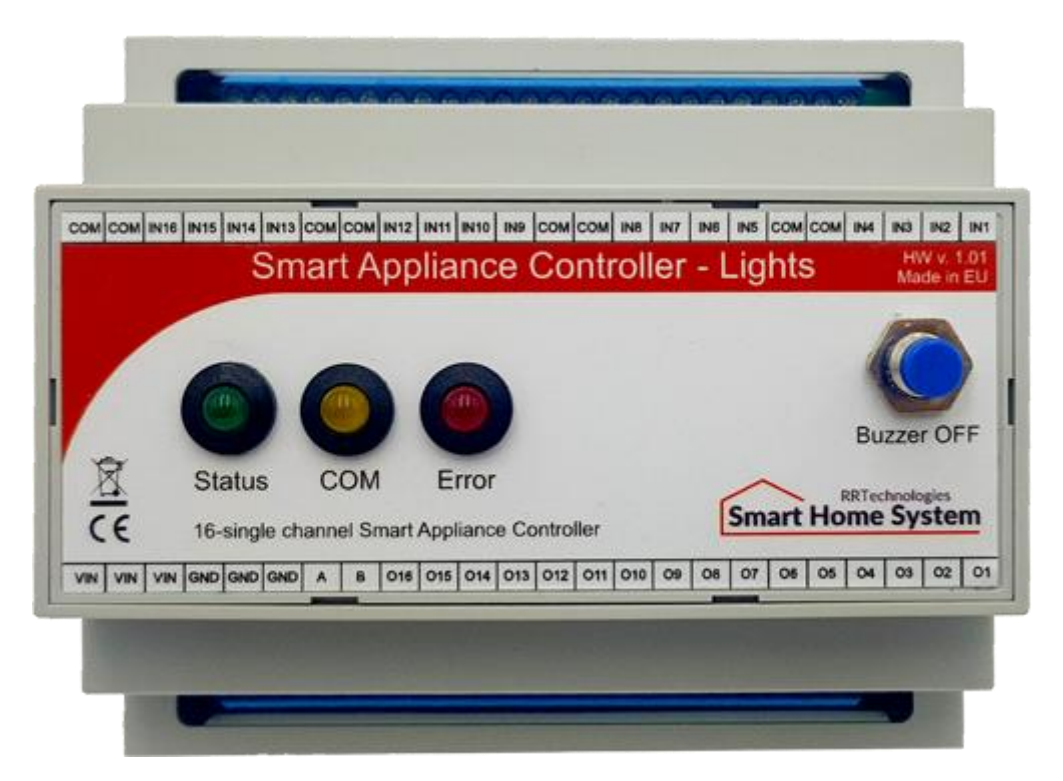

Zdjęcie 1. Opis wyprowadzeń

VIN, GND – Wejście zasilania (8..30 VDC).

A,B – Wyprowadzenia magistrali RS485.

01..016 – Wyjścia typu "Otwarty kolektor".

COM – Sygnał wspólny wejść stykowych.

IN1..IN16 – Wejścia stykowe.

### 2. Opis sygnalizacji LED

Dioda "STATUS" – kolor zielony, przyjmuje następujące stany:

| nr | Tryb pracy | Aktywność kanału | STATUS LED |
|----|------------|------------------|------------|
| 1  | Normalny   | NIE              | ON         |
| 2  | Normalny   | TAK              | 0,5Hz      |
| 3  | Losowy     | -                | 2Hz        |

Tabela 1. Opis sygnalizacji diody "STATUS"

Dioda "COM" – służy do sygnalizacji komunikacji na magistrali RS485.

Dioda "Error" – służy do sygnalizacji stałego zwarcia na którymkolwiek wejściu stykowym.

#### 3. Podłączenie wejść stykowych oraz wyjść przekaźnikowych

Sterownik wyposażony jest w 16 wejść stykowych służących do sterowania analogicznymi wyjściami przekaźnikowymi. Schemat podłączenia włączników oraz przekaźników do sterownika pokazany jest na rysunkach poniżej.

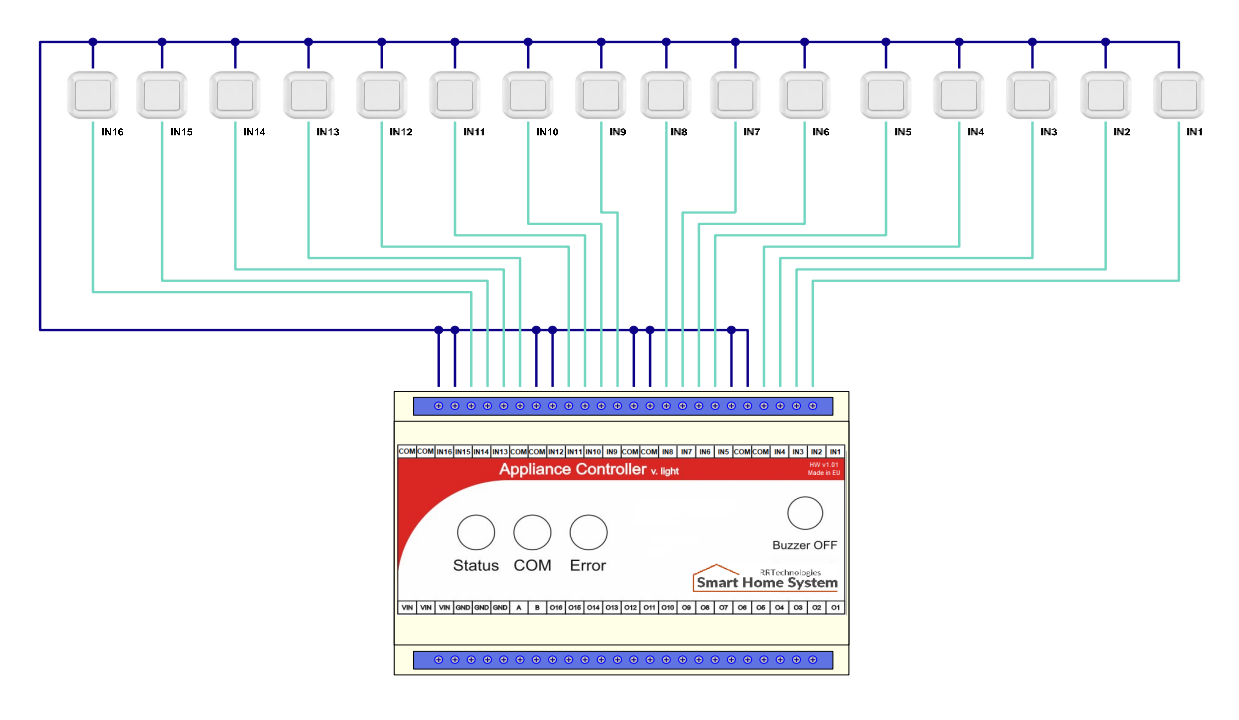

Rysunek 1. Podłączenie włączników

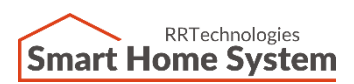

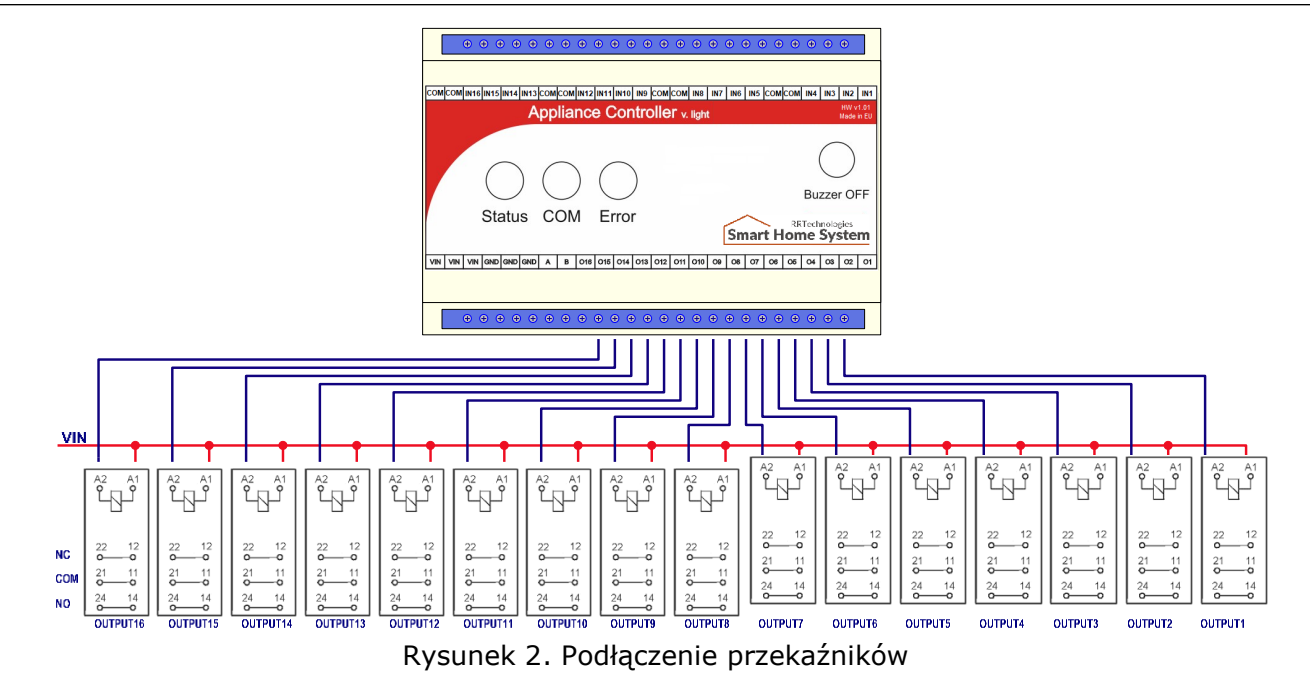

#### 4. Podłączenie zasilania

Do prawidłowego działania sterownika wymagane jest podłączenie zasilacza o napięciu od 8 VDC do 30 VDC. Zalecana moc zasilacza nie powinna być niższa 12W. Schemat podłączenia zasilacza do sterownika pokazano na rysunku poniżej.

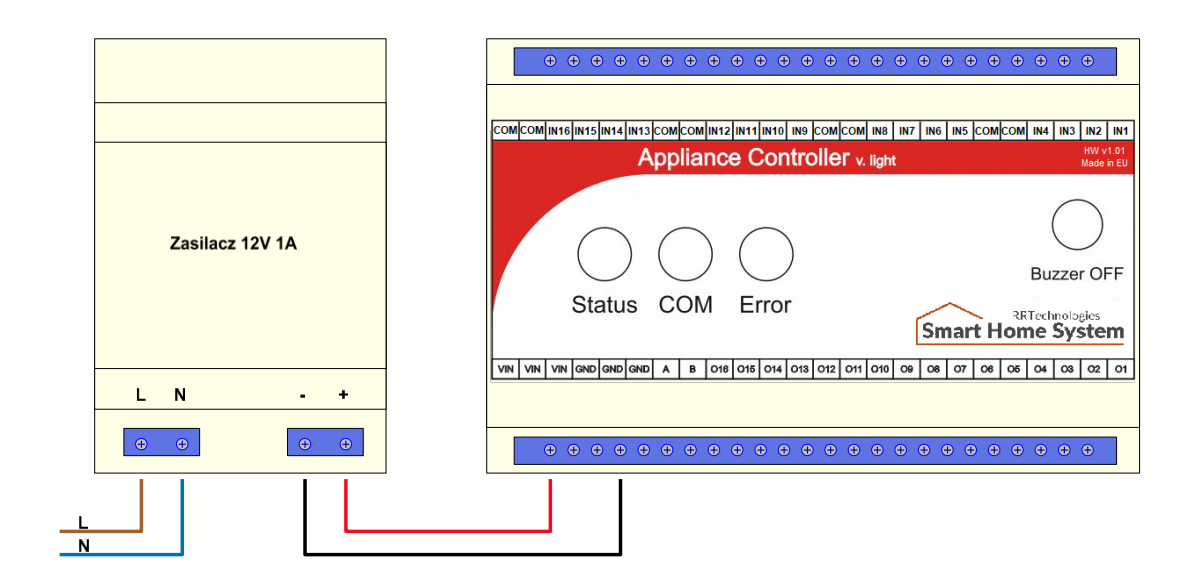

Rysunek 3. Podłączenie zasilacza

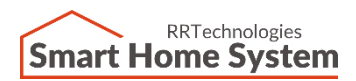

#### 5. Podłączenie magistrali RS485

Sterownikiem można zdalnie sterować za pomocą aplikacji PC lub android. Aby była taka możliwość należy wyposażyć system w konwerter Ethernet – RS485 lub USB – RS485. Schemat podłączenia magistrali RS485 do sieci Ethernet pokazany jest na rysunku poniżej.

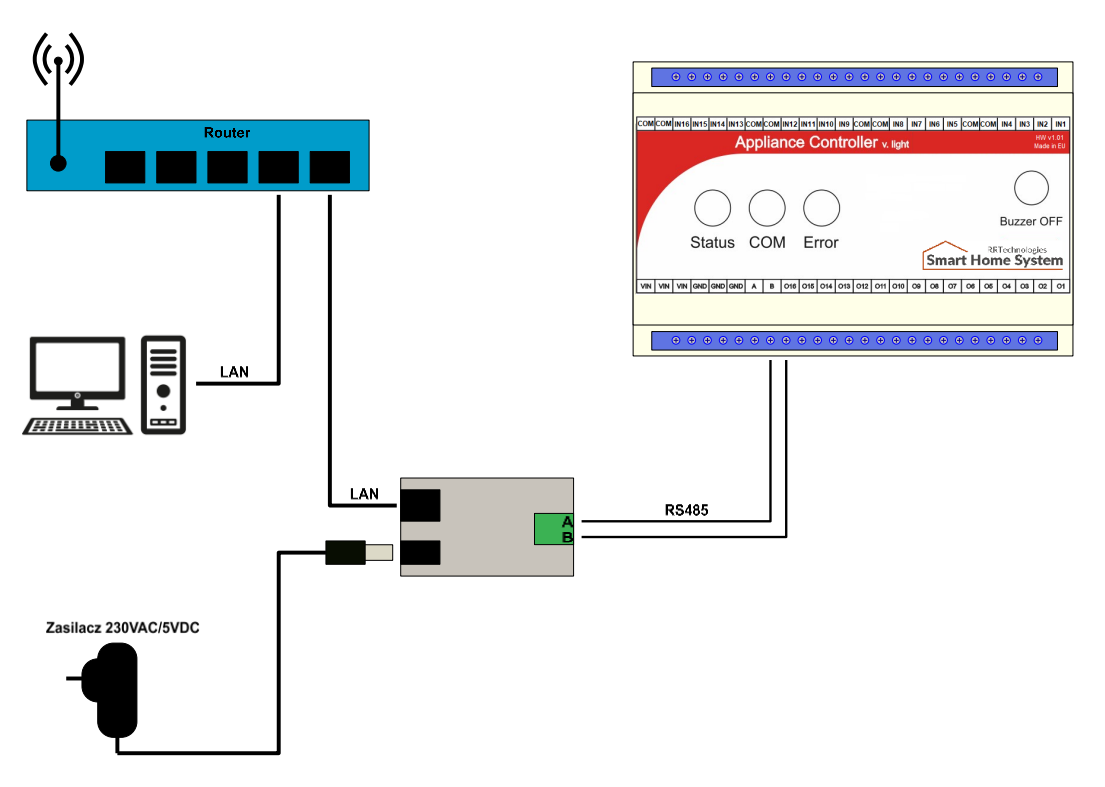

Rysunek 4. Podłączenie sterownika do sieci Ethernet

Sterownik można podłączyć również za pomocą konwertera USB – RS485. W takiej konfiguracji nie ma możliwości sterowania za pomocą aplikacji na system android. Schemat podłączenia sterownika do magistrali USB komputera PC pokazano na rysunku poniżej.

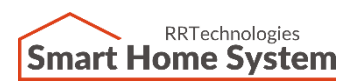

RRTechnologies ul. Barbórki 49A, 43-200 Pszczyna, tel. +48 32 720 65 57 Email: <u>support@rrtechnologies.pl</u> www.rrtechnologies.pl

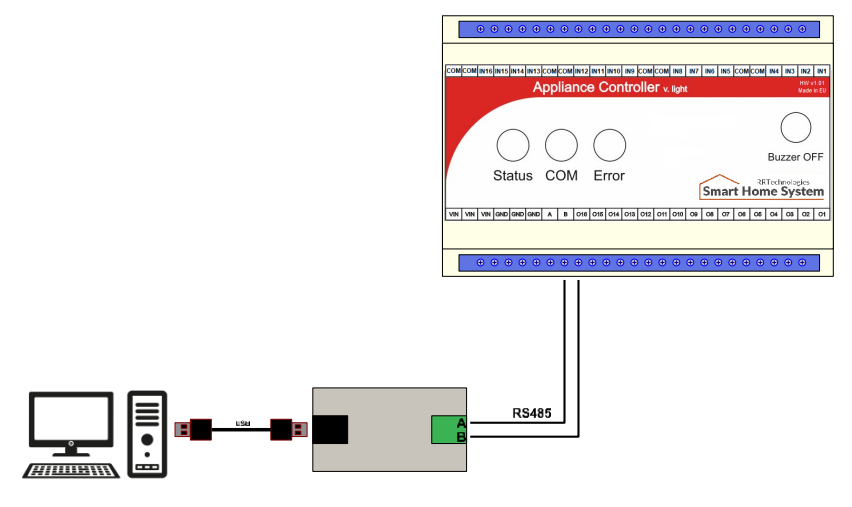

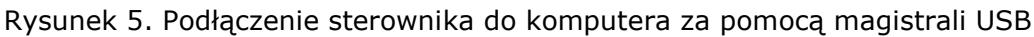

#### 6. Podłączenie wielu sterowników i adresacja

Jeżeli system składa się z więcej niż jednego sterownika, należy wszystkie moduły połączyć ze sobą za pomocą dwuprzewodowej magistrali RS485. Maksymalnie do jednej magistrali można podłączyć 16 modułów. Aby komunikacja była poprawna, należy zadać każdemu sterownikowi osobny adres. Wybór adresu dokonuje się za pomocą czteropozycyjnego przełącznika znajdującego się wewnątrz modułu. Na rysunkach poniżej pokazano podłączenie wielu sterowników oraz adresację.

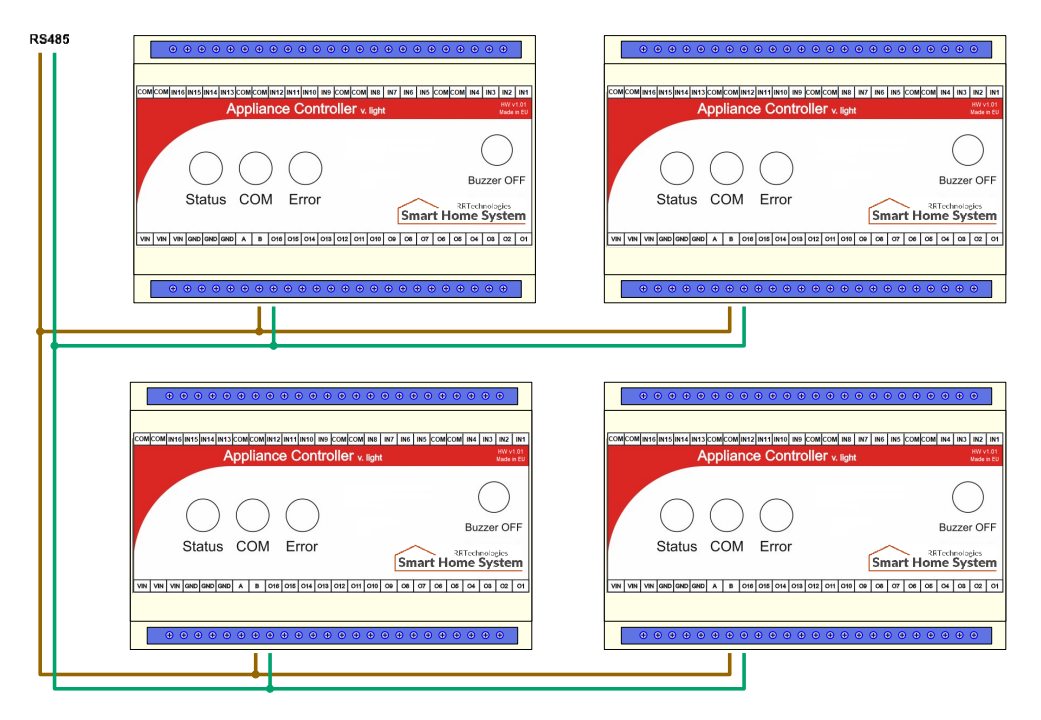

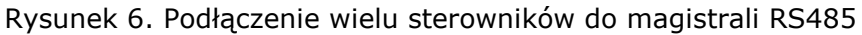

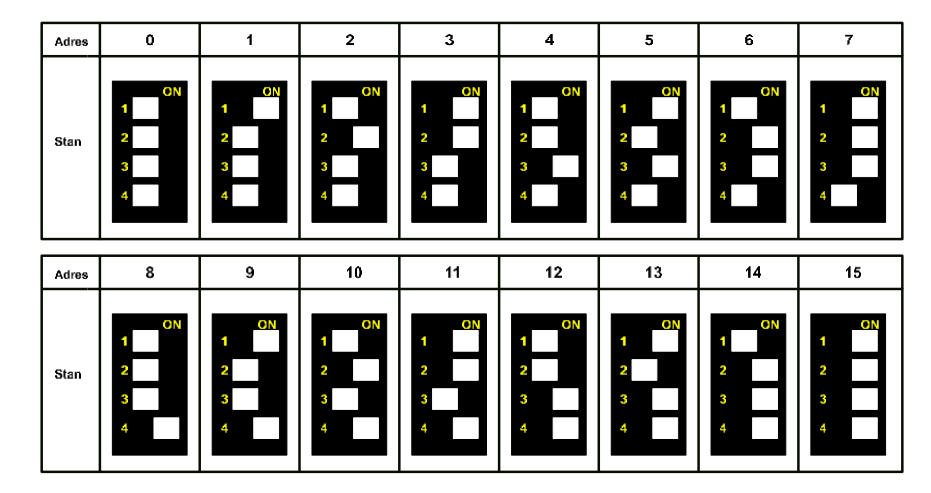

Rysunek 7. Adresacja sterowników

Jeżeli sterownik ma ustawiony adres "0", to wejście INO służy do wyłączenia wszystkich kanałów we wszystkich podłączonych sterownikach na magistrali RS485.

# 7. Detekcja zwarcia kanału wejściowego

Sterownik przystosowany jest do współpracy z chwilowymi włącznikami. Jeżeli z jakiejś przyczyny nastąpi zwarcie na którymkolwiek kanale wejściowym i czas trwania tego zwarcia będzie dłuższy niż 5 sekund, to sterownik zasygnalizuje to dźwiękiem oraz zaświeceniem się diody "ERROR". Sygnalizację dźwiękową można wyłączyć naciskając przycisk "Buzzer OFF".

## 8. Funkcje przycisku "Buzzer OFF"

Oprócz wyłączania sygnalizacji dźwiękowej, przycisk "Buzzer OFF" posiada następujące funkcje:

| Czas przyciśnięcia       | Akcja                                   |  |
|--------------------------|-----------------------------------------|--|
| Mniejsze niż 0,5 sekundy | Wyłączenie sygnalizacji dźwiękowej      |  |
| Większy niż 0,5 sekundy  | Wyłączenie kanałów danego<br>sterownika |  |
| Większe niż 5 sekund     | Włączenie/wyłączenie trybu<br>losowego  |  |

Tabela 2 Funkcje przycisku "Buzzer OFF"

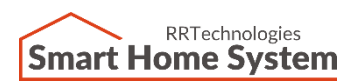

RRTechnologies ul. Barbórki 49A, 43-200 Pszczyna, tel. +48 32 720 65 57 Email: <u>support@rrtechnologies.pl</u> www.rrtechnologies.pl

## 9. Historia dokumentu

| Rev. | Opis             | Data      | Autor               |
|------|------------------|-----------|---------------------|
| 1.00 | Pierwsze wydanie | 2020.09.0 | 9 Artur Cieszkowski |
|      |                  |           |                     |
|      |                  |           |                     |
|      |                  |           |                     |
|      |                  |           |                     |
|      |                  |           |                     |